# คู่มือการใช้งานอุปกรณ์กล้อง Bodycam

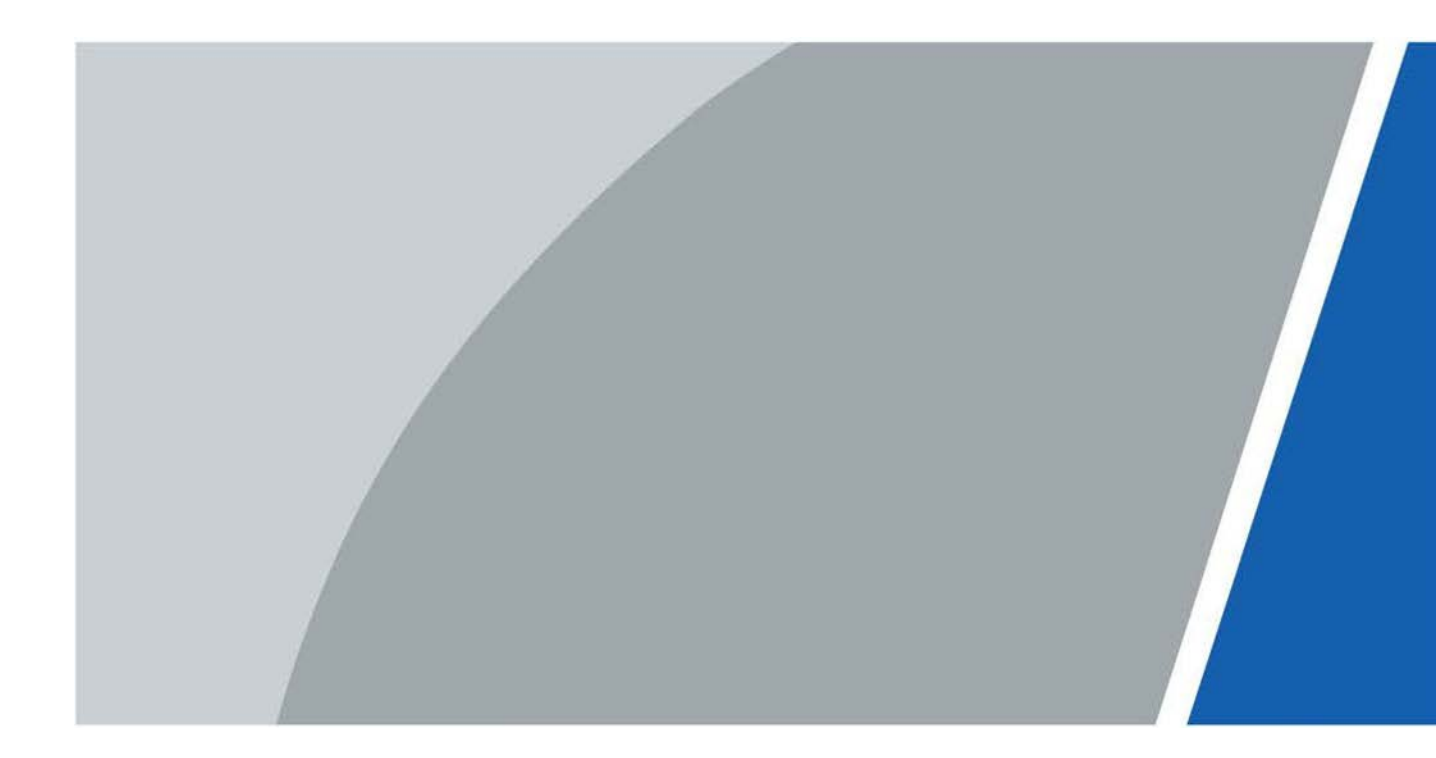

V.1.0 2409

# 1. รายการอุปกรณ์

รายการอุปกรณ์ที่มีในกล่อง

- 1. กล้องบันทึก
- 2. คลิปหนีบกล้อง
- 3. สาย USB

# 2. ส่วนประกอบกล้อง

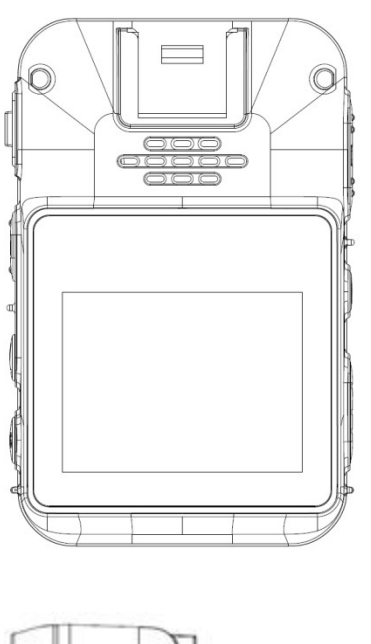

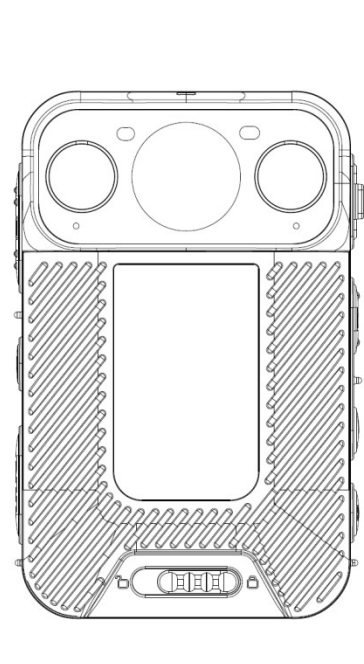

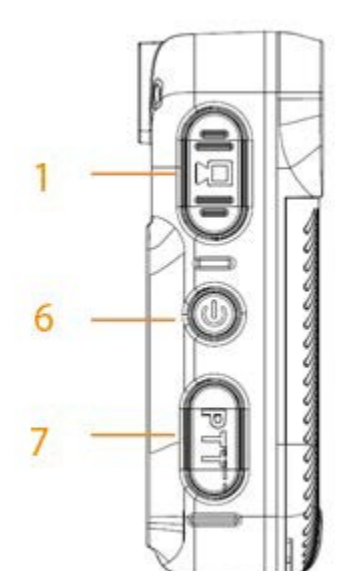

- 4. สายแปลง Micro USB เป็น Mini USB
- 5. แบตเตอรี่
- 6. หัวชาร์จ

- 1. ปุ่มบันทึกวีดีโอ
- 2. ช่องเสียบ USB
- 3. ปุ่มบันทึกภาพนิ่ง
- 4. ปุ่มบันทึกเสียง
- 5. ปุ่ม SOS ขอความช่วยเหลือ
- 6. ปุ่มเปิด/ปิด อุปกรณ์
- 7. ปุ่มสื่อสาร PTT

# 3. ซิมการ์ด, การ์ด Micro SD, และแบตเตอรี่

อุปกรณ์สามารถเปิดฝาด้านหน้าอุปกรณ์เพื่อติดตั้งซิมการ์ด, หน่วยความจำการ์ด Micro SD, และแบตเตอรี่

#### การเปิดฝาหน้าอุปกรณ์

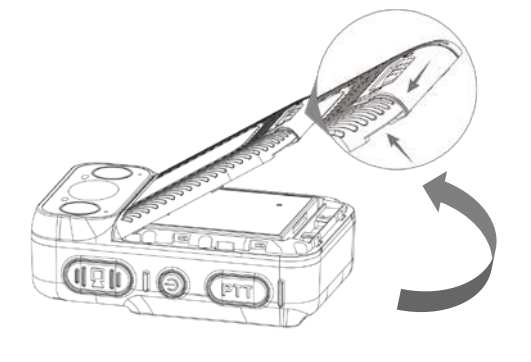

ด้วยตัวอุปกรณ์ที่สามารถป้องกันฝุ่นและน้ำ จะต้องทำ การสับสลักที่ขอบล่างของฝาเพื่อปลดล็อก และยกฝาจาก ด้านล่างเพื่อเปิดออก

เมื่อต้องการปิดฝา ให้วางตำแหน่งขอบบนให้เข้ากับสลัก และกดขอบล่างลงเพื่อสับสลักล็อกฝา

## แบตเตอรี่

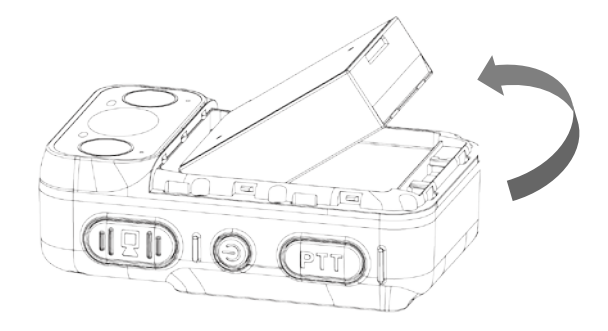

แบตเตอรี่สามารถถอดเข้าออกจากขอบล่าง ตรวจสอบให้แนใจว่าแถบขั้วแบตเตอรี่อยู่ด้านบน และถูกด้านก่อนติดตั้ง

#### ซิมการ์ด และการ์ด Micro SD

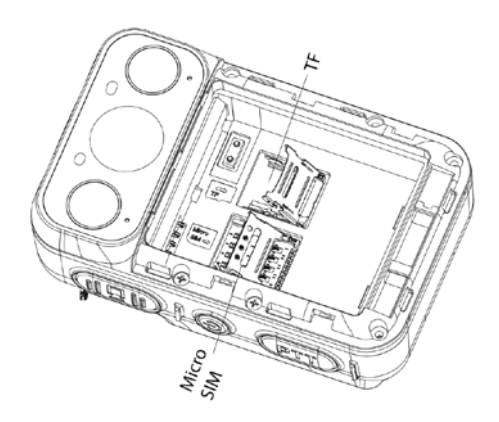

เมื่อเปิดฝา และถอดแบตเตอรี่ออกแล้ว จะสามารถติดตั้ง ซิมการ์ด และการ์ด Micro SD

#### 4. คลิปหนีบ

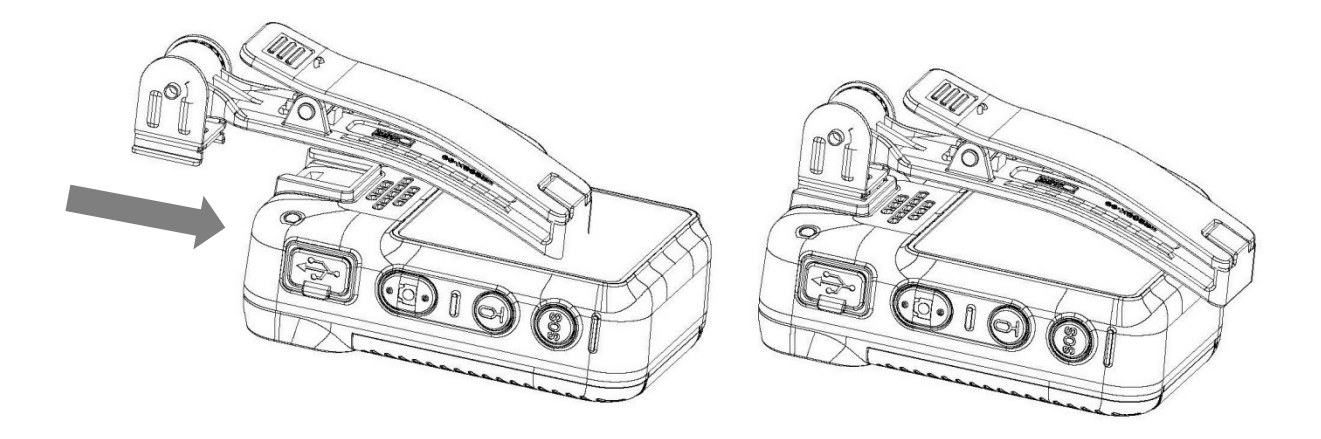

คลิปสามารถติดตั้งเพื่อใช้หนีบกับเสื้อผ้าได้ โดยสไลด์เข้าที่จุดยึดเหนือหน้าจอด้านหลังอุปกรณ์ โดยหันด้าน สลักล็อกไว้ด้านบน และสไลด์เข้าจากบนลงล่าง เมื่อติดตั้งแล้วจะสามารถหันด้านรอบด้าน 360 องศา และพับ งอได้ 180 องศา เพื่อให้เหมาะกับการใช้งาน

# 5. ไฟสถานะอุปกรณ์

อุปกรณ์สามารถแสดงไฟเพื่อแสดงสถานะของอุปกรณ์ได้

- สีเขียวค้าง = พร้อมใช้งาน
- สีแดงค้าง = แบตเตอรี่ไฟเหลือต่ำ / กำลังชาร์จ
- สีน้ำเงินกระพริบ = กำลังถ่ายวีดีโอสด (streaming)
- สีเหลืองกระพริบ = กำลังบันทึกเสียง
- สีแดงกระพริบ = กำลังบันทึกวีดีโอ / บันทึกภาพนิ่ง

## 6. การเปิด/ปิด กล้องบันทึก

กด 🕕 ด้านขวาของเครื่องเพื่อเปิด, ปิด, รีสตาร์ท, หรือปิดหน้าจอของเครื่อง

- ขณะเครื่องปิดการทำงานอยู่ กด 🕕 ค้างเพื่อเปิดใช้งาน
- กด () ค้าง และแตะเลือก "Power Off" เพื่อปิดใช้งาน
- กด (1) ค้าง และแตะเลือก "Restart" เพื่อรีสตาร์ทเครื่อง

- กด (1) ค้างนาน 10 วินาที เพื่อบังคับปิดเครื่องกรณีไม่ตอบสนอง
- ขณะเครื่องเปิดทำงาน กด 🕕 เพื่อปิด/เปิด หน้าจอ

# 7. แอปพลิเคชัน (Application)

#### <u>บันทึกเสียง (Record Audio)</u>

กดปุ่ม 🚇 ที่ด้านข้างของอุปกรณ์เพื่อเริ่ม/หยุด บันทึกเสียง หรือแตะเลือก 🛄 เพื่อเข้าใช้งาน

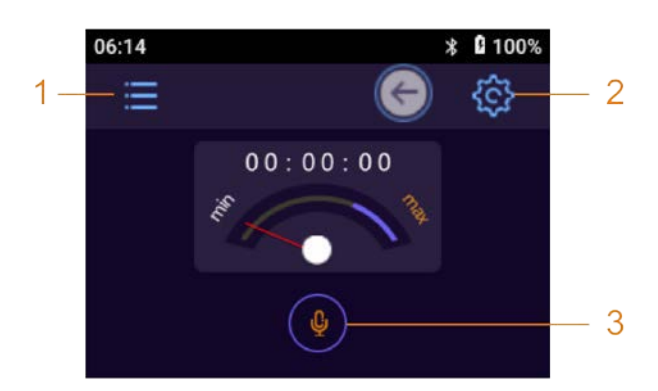

- 1. แตะเลือกและกรอกรหัสผ่านเพื่อเข้าดูรายการที่บันทึกเสียงไว้
- แตะเลือกเพื่อทำการตั้งค่าการบันทึกเสียง (ดูที่หัวข้อ 9 ข้อย่อย "การบันทึกเสียง (Audio Recording)")
- 3. แตะเลือกเพื่อเริ่มบันทึกเสียง และแตะอีกครั้งเพื่อหยุดบันทึกเสียง

# <u>บันทึกวีดีโอ / ถ่ายภาพนิ่ง (Camera)</u>

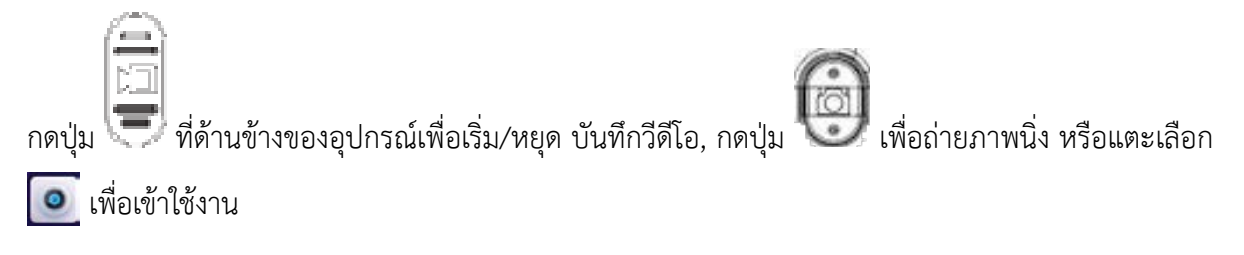

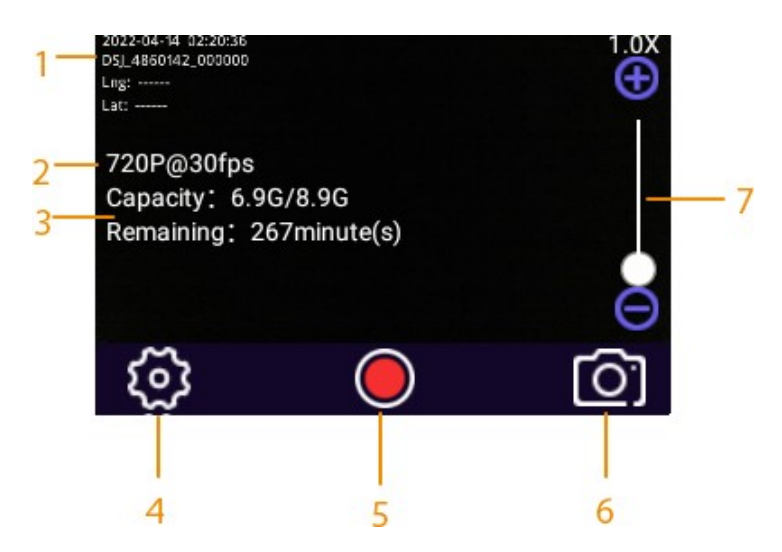

- การแสดงผลวัน เวลา, รหัส ID ของอุปกรณ์, และข้อมูลอื่นๆ (ดูที่หัวข้อ 9 ข้อย่อย "กล้อง (Camera Settings)")
- 2. ความละเอียดวีดีโอปัจจุบัน
- 3. พื้นที่จัดเก็บคงเหลือ / ระยะเวลาคงเหลือสำหรับการบันทึกวีดีโอ
- 4. แตะเลือกเพื่อเปิดหน้าตั้งค่ากล้อง (ที่หัวข้อ 9 ข้อย่อย "กล้อง (Camera Settings)")
- 5. แตะเลือกเพื่อบันทึกวีดีโอ / ถ่ายภาพนิ่ง
- 6. สลับโหมดระหว่างบันทึกวีดีโอ และถ่ายภาพนิ่ง
- แตะที่กลางหน้าจอเพื่อเปิดแถบซูม ย่อ/ขยาย โดยจะสามารถใช้งานเลื่อนซูม ย่อ/ขยาย ได้ตั้งแต่ 1-8
   เท่า โดยเลื่อนที่แถบเลื่อนด้านข้าง

# 8. ตั้งค่าเครือข่าย (Network)

การตั้งค่าการเชื่อมต่อกับเครือข่ายรูปแบบต่างๆ และการเชื่อมต่อกับระบบส่วนกลาง

หน้าหลัก แตะเลือก 🔅 > "Network"

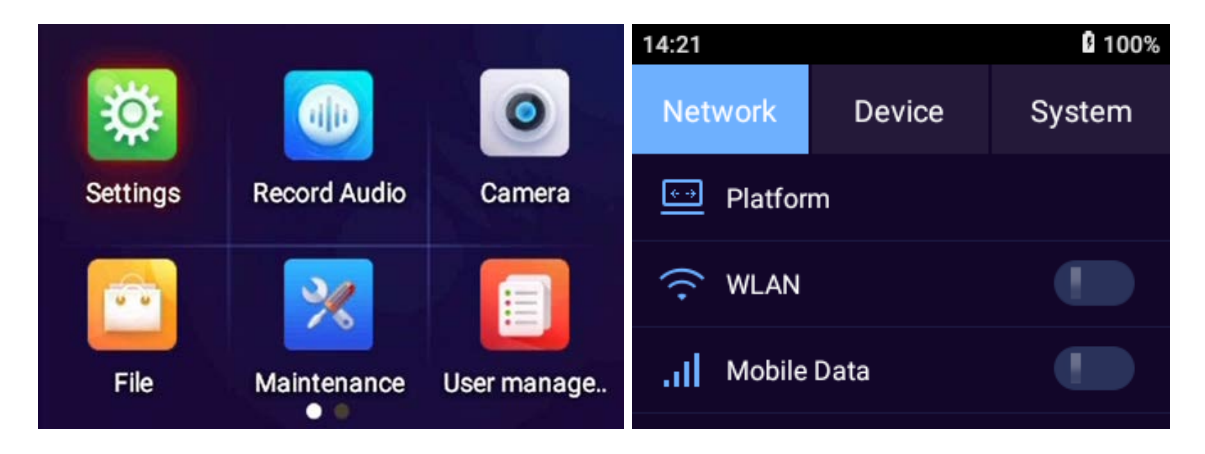

#### <u>ระบบส่วนกลาง (Platform)</u>

ขณะเปิด WLAN (Wi-Fi) จะสามารถค้นหาและเชื่อมต่อเครือข่าย Wi-Fi ได้

หน้าหลัก แตะเลือก 🗱 > "Network" > "Platform"

<u>หมายเหตุ:</u> ฟังก์ชันบางส่วนจะไม่มีคำแนะนำ เนื่องจากไม่ได้รองรับกับระบบส่วนกลาง <u>ในรายการจะเป็น</u> <u>ฟังกชันที่รองรับเท่านั้น</u>

#### เชื่อมต่อกับระบบส่วนกลางแบบอัตโนมัติ (Auto Register)

แตะกดเปิด Private protocol เพื่อเปิดใช้งาน และแตะเลือก "Register"

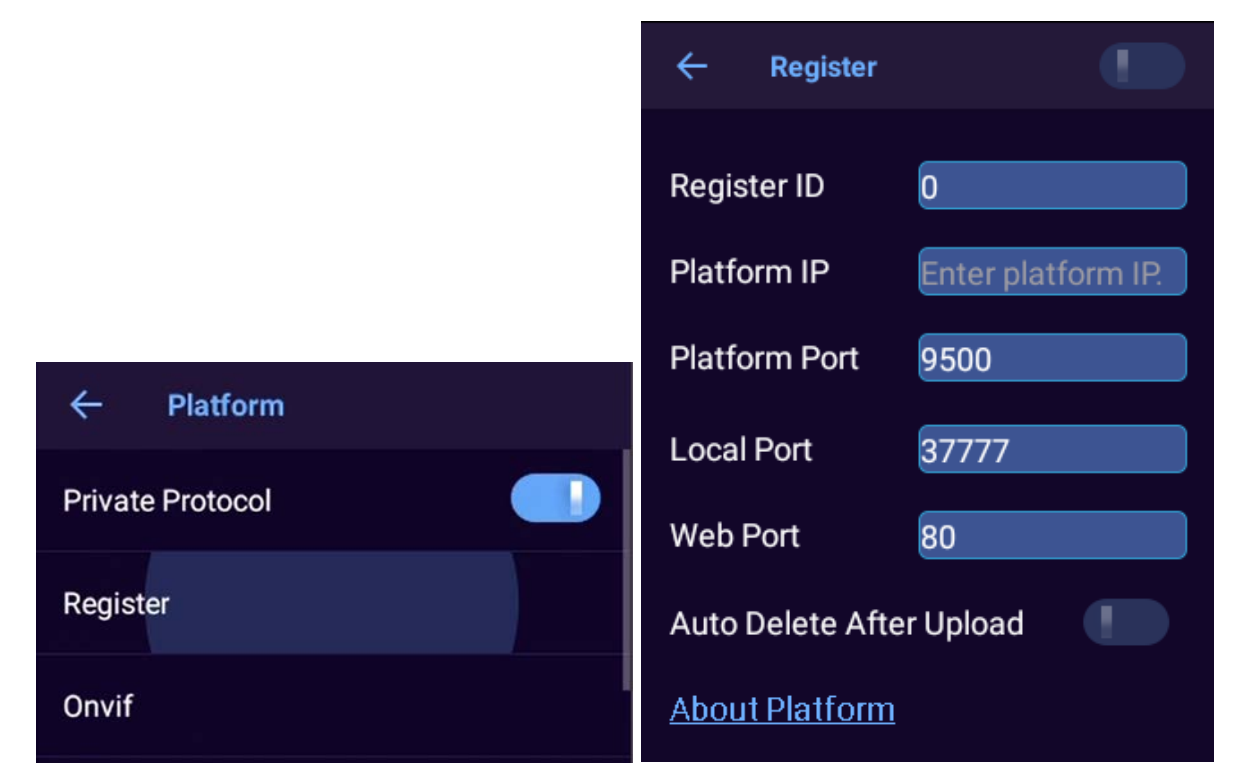

| หัวข้อตั้งค่า            | รายละเอียด                                                    |
|--------------------------|---------------------------------------------------------------|
| Register ID              | รหัส ID ประจำอุปกรณ์สำหรับเชื่อมกับระบบส่วนกลาง โดยรหัสจะต้อง |
|                          | ตรงกับระบบส่วนกลางเพื่อคู่                                    |
| Platform IP              | เลขไอพี (IP address) ของเซิฟเวอร์ระบบส่วนกลาง                 |
| Platform Port            | พอร์ตเชื่อมต่อระบบ (ค่าตั้งต้น 9500)                          |
| Local Port               | พอร์ตเชื่อมต่อของอุปกรณ์ (ค่าตั้งต้น 37777)                   |
| Web Port                 | พอร์ตเชื่อมต่อข้อมูลเว็บระบบส่วนกลาง (ค่าตั้งต้น 80)          |
| Auto Delete After Upload | เมื่อเปิดใช้งาน ไฟล์ข้อมูลจะถูกลบเมื่อทำการส่งไปยังส่วนกลาง   |

#### WLAN (Wi-Fi)

ขณะเปิด WLAN (Wi-Fi) จะสามารถค้นหาและเชื่อมต่อเครือข่าย Wi-Fi ได้

#### เชื่อมต่อจากการค้นหา

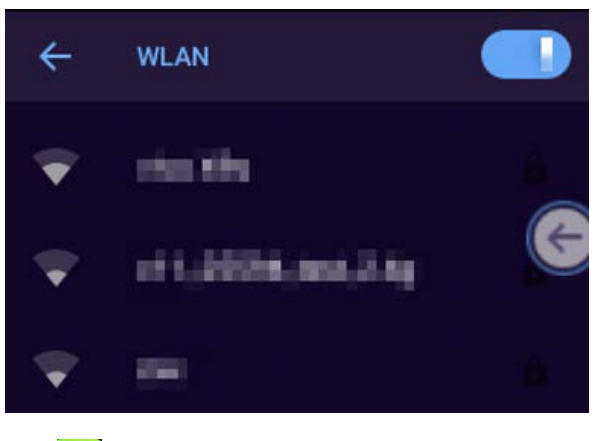

- 1. จากหน้าหลัก แตะเลือก 🔅 > "Network" > "WLAN"
- 2. แตะสวิตช์ 🚺 เพื่อเปิด/ปิด WLAN (Wi-Fi)
- 3. เลือก Wi-Fi ที่ต้องการจากในรายการ และกรอกรหัสผ่าน เพื่อเชื่อมต่อเครือข่าย

## เชื่อมต่อด้วยตัวเอง (Add SSID)

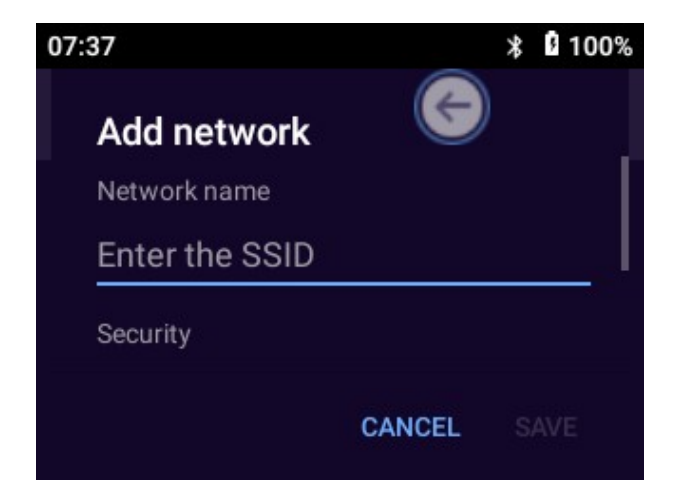

- จากหน้าหลัก แตะเลือก 🔅 > "Network" > "WLAN"
- แตะสวิตช์ เพื่อเปิด/ปิด WLAN (Wi-Fi)
- 3. แตะ "Add network" เพื่อเชื่อมต่อ
- 4. กรอกค่าสำหรับเครือข่าย:

| หัวข้อตั้งค่า       | ้า รายละเอียด  |                                                                                |  |
|---------------------|----------------|--------------------------------------------------------------------------------|--|
| Network name        |                | กรอกค่า SSID (ชื่อเครือข่าย Wi-Fi) ที่ต้องการเชื่อมต่อ                         |  |
| Security            |                | ตั้งค่าความปลอดภัย                                                             |  |
|                     |                | <ul> <li>เลือก "None" เมื่อไม่มีรหัสผ่าน</li> </ul>                            |  |
|                     |                | <ul> <li>กรณีมีรหัสผ่าน เลือกประเภทการเข้ารหัส และกรอกรหัสผ่าน</li> </ul>      |  |
|                     |                | ของเครือข่าย Wi-Fi                                                             |  |
| Ν                   |                | เลือกการจำกัดการใช้งานเครือข่าย                                                |  |
|                     | Metered        | <ul> <li>Detect automatically - ทำงานอัตโนมัติ</li> </ul>                      |  |
|                     |                | <ul> <li>Treat as metered - จำกัดการเชื่อมต่อ</li> </ul>                       |  |
|                     |                | <ul> <li>Treat as unmetered - ไม่จำกัดการเชื่อมต่อ</li> </ul>                  |  |
|                     |                | เลือกการเชื่อมต่อแบบพร็อกซี่                                                   |  |
| Advanced<br>Options | Proxy          | <ul> <li>None - ไม่ใช้การเชื่อมต่อพร็อกชื่</li> </ul>                          |  |
|                     |                | <ul> <li>Manual - เชื่อมต่อพร็อกซี่ด้วยการกรอกค่าเซิฟเวอร์ด้วยตนเอง</li> </ul> |  |
|                     |                | <ul> <li>Proxy Auto-Config - เชื่อมต่อแบบอัตโนมัติ</li> </ul>                  |  |
|                     | IP settings    | เลือกรูปแบบ IP address เพื่อเชื่อมต่อ                                          |  |
|                     |                | <ul> <li>DHCP - เชื่อมต่อแบบอัตโนมัติ</li> </ul>                               |  |
|                     |                | <ul> <li>Static - เชื่อมต่อโดยกำหนดค่าด้วยตนเอง</li> </ul>                     |  |
|                     | Hidden network | แตะเลือก "Yes" หากเป็นเครือข่ายแบบซ่อน                                         |  |

แตะ "Save" เพื่อบันทึกค่าการเชื่อมต่อ

# ตั้งค่าการเชื่อมต่อ Wi-Fi

ที่หน้า WLAN แตะเลือก "Wi-Fi preferences"

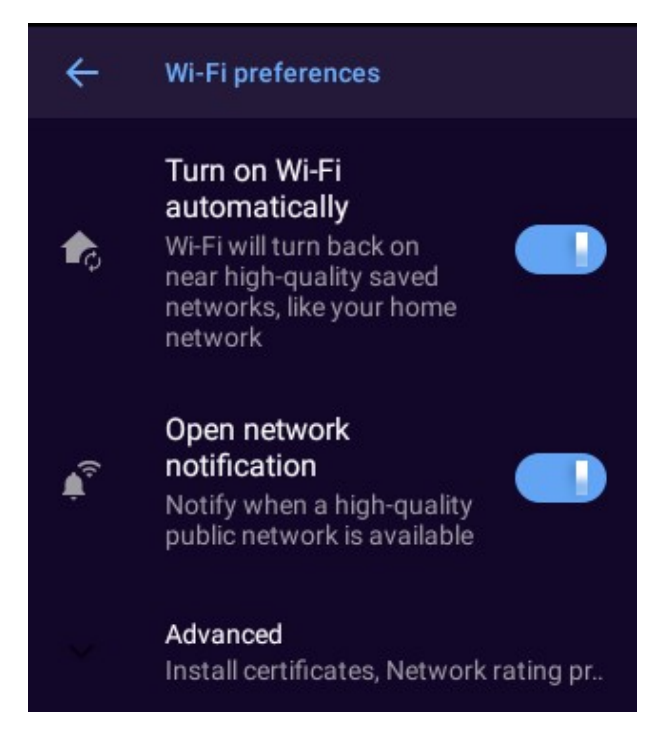

สามารถตั้งค่าการเชื่อมต่อ และเลือกฟังก์ชั่นการทำงาน

- Turn on Wi-Fi automatically เชื่อมต่อเครือข่ายอัตโนมัติ เมื่อระบบค้นหาเจอเครือข่ายที่เคย เชื่อมต่อไว้ ขณะเปิดใช้งาน Wi-Fi
- 2. Open network notification แสดงการแจ้งเตือน เมื่อระบบค้นหาเจอเครือข่ายที่เคยเชื่อมต่อไว้ และ สามารถเชื่อมต่อใช้งานได้
- 3. Advanced
  - 3.1. Install certificates เลือกเพื่อติดตั้ง certificate สำหรับด้านความปลอดภัย (ถ้ามี)
  - 3.2. Wi-Fi Direct ฟังก์ชั่นสำหรับส่งข้อมูลผ่าน Wi-Fi
  - 3.3. MAC address / IP address แสดงเลข MAC address และ IP address ของเครื่อง ณ ปัจจุบัน

## จัดการเครือข่ายที่เชื่อมต่อไว้

- 1. ที่หน้า WLAN แตะเลือก "Saved networks"
- 2. หน้า Saved networks จะแสดงรายการเครือข่ายที่ทำการเชื่อมต่อ และบันทึกไว้
- 3. (ถ้าต้องการ) เลือกเครือข่ายที่ต้องการ และแตะ "Forget" เพื่อลบเครือข่ายนั้นๆ ออกจากรายการ

## <u>เครือข่ายอินเตอร์เน็ตมือถือ (Mobile Data)</u>

้อุปกรณ์สามารถเชื่อมต่อเครือข่ายอินเตอร์เน็ตมือถือเพื่อรับส่งข้อมูล โดยผ่านซิมการ์ดที่ติดตั้งไว้

- 1. จากหน้าหลัก แตะเลือก 🔅 > "Network" > "WLAN"
- 2. แตะสวิตช์ 🚺 เพื่อเปิด/ปิด Mobile Data
- 3. กรอกค่าต่างๆ เพื่อตั้งค่า

<u>หมายเหตุ:</u> โดยทั่วไป เมื่อติดตั้งซิมการ์ดเพื่อใช้งานเรียบร้อยแล้ว ระบบจะสามารถตั้งค่าและเชื่อมต่อ เครือข่ายได้เองโดยอัตโนมัติ โดยการกรอกค่าเพื่อตั้งค่าซิมการ์ดจะดำเนินการก็ต่อเมื่อเป็นการเชื่อมต่อ เครือข่ายในรูปแบบ พิเศษ/เฉพาะ เท่านั้น <u>ไม่จำเป็นต้องทำการกรอกค่าเพื่อตั้งค่าใดๆ</u>

| หัวข้อตั้งค่า   |                        | รายละเอียด                                              |
|-----------------|------------------------|---------------------------------------------------------|
|                 | Mobile data            | เปิด/ปิด การใช้งานเครือข่าย                             |
|                 | Roaming                | เปิด/ปิด การเชื่อมต่อข้ามเครือข่าย (โรมมิ่ง)            |
|                 | User Controlled PLMN   | ระบุลำดับรายการของ PLMN                                 |
| Mobilo potwork  | Preferred network type | ระบุประเภท/รูปแบบ เครือข่ายหลักที่ต้องการ               |
| MODILE NELWORK  |                        | เชื่อมต่อ                                               |
|                 | Network                | เปิด/ปิด การเลือกข่ายแบบอัตโนมัติ                       |
|                 | Access Point Names     | ระบ ADN สำหรับใช้ใบการเชื่อบต่อเครือข่าย                |
|                 | (APN)                  | ารที่ <u>พราส ตามารถกระบารกฎชุมกระ</u> เร <u>ิ</u> ก เต |
| Data usage      |                        | ตรวจสอบปริมาณการใช้งานเครือข่าย                         |
| Hot Hotspot and | Wi-Fi hotspot          | แซร์การเชื่อมต่อผ่านรูปแบบ Wi-Fi                        |
| Hot Hotspot and | USB tethering          | แชร์การเชื่อมต่อผ่านรูปแบบสาย USB                       |
| a tethering     | Bluetooth tethering    | แชร์การเชื่อมต่อผ่านรูปแบบ Bluetooth                    |
| SIM cards       |                        | ตั้งค่าซิมการ์ดที่ใช้เชื่อมต่อ                          |
| Airplane mode   |                        | เปิด/ปิด โหมดเครื่องบิน สำหรับปิดการใช้งาน              |
|                 |                        | เครือข่ายเมื่ออยู่บนเครื่องบิน                          |
| VPN             |                        | ตั้งค่าการเชื่อมต่อรูปแบบ VPN                           |

#### <u>การระบุตำแหน่ง (GPS – Location Service)</u>

อุปกรณ์สามารถเปิดใช้งานฟังก์ชันระบุตำแหน่ง GPS เพื่อรับข้อมูลและแสดงตำแหน่งปัจจุบัน และบันทึก สำหรับแสดงผลย้อนหลัง

- 1. จากหน้าหลัก แตะเลือก 🔅 > "Network" > "Location Service"
- 2. แตะสวิตช์ 🚺 เพื่อเปิด/ปิด ฟังก์ชัน
- 3. ปรับค่าต่างๆ เพื่อตั้งค่า

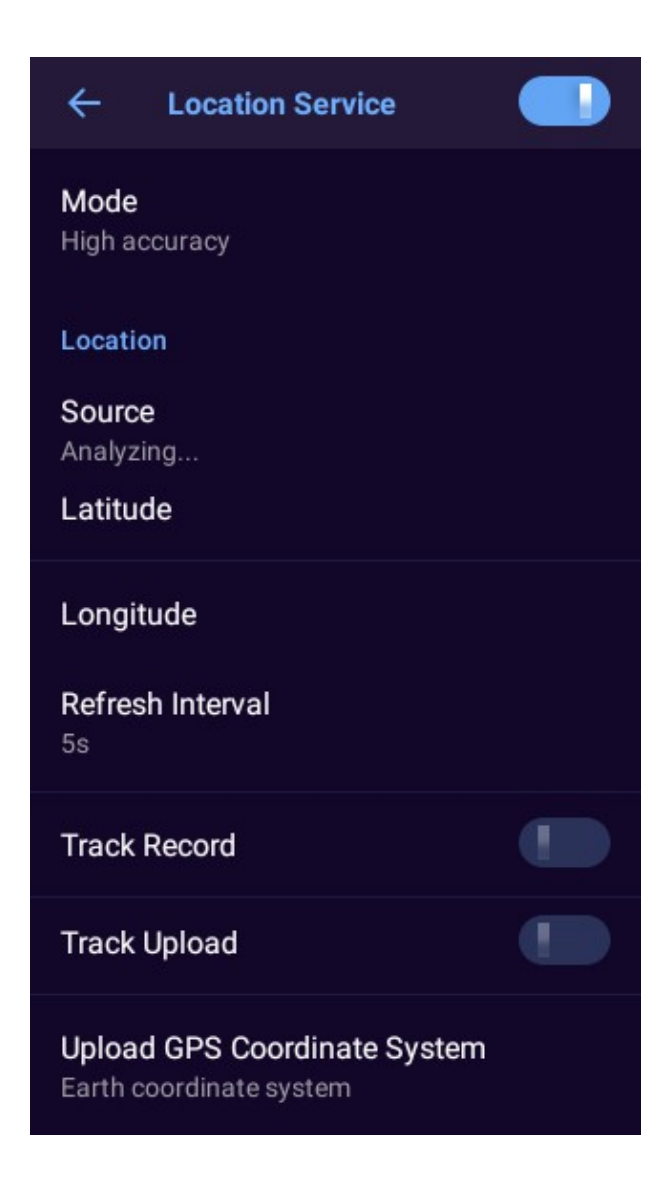

| หัวข้อตั้งค่า     | รายละเอียด                                                          |  |
|-------------------|---------------------------------------------------------------------|--|
|                   | ตั้งค่ารูปแบบการทำงาน                                               |  |
| _                 | - High accuracy: ค้นหาตำแหน่งจากดาวเทียม GPS, Wi-Fi,                |  |
|                   | Bluetooth, หรือเครือข่ายมือถือ                                      |  |
| Mode              | - Battery saving: ระบุตำแหน่งจาก Wi-Fi, Bluetooth, หรือเครือข่าย    |  |
|                   | มือถือ เท่านั้น                                                     |  |
|                   | - Device only: ระบุตำแหน่งจากดาวเทียม GPS เท่านั้น                  |  |
| Location          | แสดงผลตำแหน่งปัจจุบัน                                               |  |
| Refresh Interval  | ตั้งค่าความถี่ในการส่งข้อมูลไปยังระบบส่วนกลาง                       |  |
| Track Record      | เปิด/ปิด การเก็บค่าตำแหน่งย้อนหลัง                                  |  |
| Track Upload      | เปิด/ปิด การลบตำแหน่งเมื่อทำการส่งข้อมูลไปยังส่วนกลางเรียบร้อยแล้ว  |  |
| Upload GPS        | เลือกรูปแบบการระบุตำแหน่ง (เป็นรูปแบบ Earth coordinate system เสมอ) |  |
| Coordinate System |                                                                     |  |

# <u> ບລູทูธ (Bluetooth)</u>

เมื่อเปิดใช้งาน อุปกรณ์จะสามารถเชื่อมต่ออุปกรณ์อื่นๆที่สามารถเชื่อมต่อผ่านเครือข่ายรูปแบบบลูทูธได้

- 1. จากหน้าหลัก แตะเลือก 🔅 > "Network" > "Bluetooth"
- 2. แตะสวิตช์ 🚺 เพื่อเปิด/ปิด ฟังก์ชัน
- 3. แตะ "Pair new device" เพื่อเชื่อมต่ออุปกรณ์ผ่านเครือข่ายบลูทูธ
- 4. แตะเลือกอุปกรณ์ที่ต้องการเชื่อมต่อ

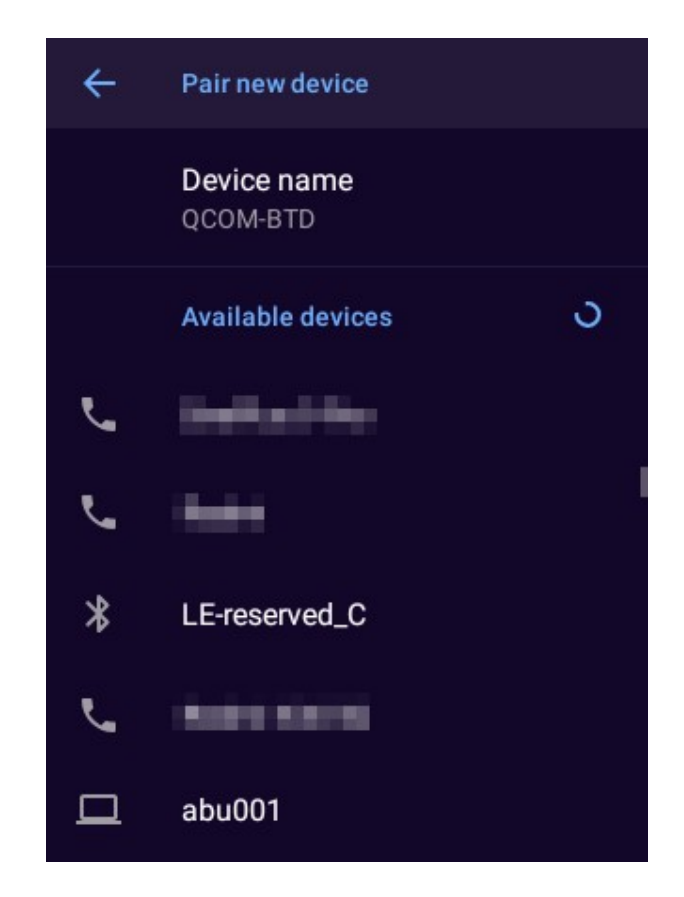

# 9. ตั้งค่าอุปกรณ์ (Device)

จากหน้าหลัก แตะเลือก 💥 > "Device" เพื่อตั้งค่าการทำงานฟังก์ชันต่างๆ ของกล้อง การบันทึกสื่อ และ อื่นๆ

<u>หมายเหตุ:</u> ฟังก์ชันบางส่วนจะไม่มีคำแนะนำ เช่น ฟังกชัน NFC

เนื่องจากไม่ได้รองรับกับระบบส่วนกลาง <u>ในรายการจะเป็นฟังกชันที่รองรับเท่านั้น</u>

## <u>การบันทึกเสียง (Audio Recording)</u>

แตะเลือก "Device" > "Audio Recording Settings" เพื่อตั้งค่ารูปแบบการบันทึกเสียง

| หัวข้อตั้งค่า | รายละเอียด                                               |  |
|---------------|----------------------------------------------------------|--|
| Audio Format  | เลือกสกุลไฟล์บันทึก ระหว่าง G.711A และ AAC               |  |
|               | - ถ้าเป็นไฟล์สกุล AAC จะบันทึกข้อมูลเป็นไฟล์ DAV และ AAC |  |
| File Type     | (ตัวเลือกแนะนำ)                                          |  |
|               | - ถ้าเป็นไฟล์สกุล G.711A จะบันทึกข้อมูลแค่ DAV เท่านั้น  |  |

# <u>กล้อง (Camera Settings)</u>

แตะเลือก "Device" > "Camera Settings" เพื่อตั้งค่ากล้องบันทึก

| ← Camera                   | Video Format          |
|----------------------------|-----------------------|
| Snap Sound                 |                       |
| Photo Resolute             | Pack Time<br>10min    |
| 4M(2688x1512)              | Pre-Record            |
| Continuous shot<br>OFF     | OFF                   |
| Recorder                   | Post-Record<br>OFF    |
| Net Transmit               | Video&Audio rogzitese |
| OSD                        | Video sound           |
| <b>Video Format</b><br>Dav | Anti banding<br>50hz  |
| Pack Time<br>10min         | EIS                   |

| หัวข้อตั้งค่า                        |                         | รายละเอียด                                       |
|--------------------------------------|-------------------------|--------------------------------------------------|
| Snap Sound                           |                         | เปิด/ปิด เสียง เมื่อกดถ่ายภาพนิ่ง                |
| Resolution                           |                         | ความละเอียดภาพนิ่ง                               |
| Continuous shot                      |                         | ความถี่การถ่ายภาพนิ่งแบบต่อเนื่อง                |
| Video Recording<br>Encoding Settings | Video Encoding          | รูปแบบการเข้ารหัสวีดีโอบันทึก                    |
|                                      | Resolution              | ความละเอียดวีดีโอบันทึก                          |
|                                      | Bit Rate                | คุณภาพ/ระดับ การบีบอัดวีดีโอบันทึก               |
| Network Encoding<br>Settings         | Network Self-adaptation | ปรับคุณภาพวีดีโอออกอากาศอัตโนมัติ โดยขึ้นอยู่กับ |
|                                      |                         | คุณภาพและประสิทธิภาพของเครือข่าย                 |
|                                      | Video Encoding          | รูปแบบการเข้ารหัสวีดีโอออกอากาศ                  |

|                      | Resolution | ความละเอียดวีดีโอออกอากาศ                         |
|----------------------|------------|---------------------------------------------------|
|                      | Frame Rate | ความถี่เฟรมเรทของวีดีโอออกอากาศ ภาพต่อวินาที      |
|                      | Bit Rate   | คุณภาพ/ระดับ การบีบอัดวีดีโอออกอากาศ              |
| Overlay              |            | การแสดงผลข้อมูลริมภาพวีดีโอ เช่น วันเวลา, รหัส    |
| Overlay              |            | ID ของอุปกรณ์, และข้อมูลอื่นๆ                     |
| Video Format         |            | สกุลไฟล์วีดีโอบันทึก ระหว่าง MP4 หรือ DAV         |
| Pack Time            |            | ขนาดระยะเวลาการบันทึกวีดีโอโดยประมาณ ต่อ          |
|                      |            | ไฟล์วีดีโอ โดยแต่ละไฟล์ขนาดไม่เกิน 2GB            |
| Pre-Record           |            | ขนาดระยะเวลาการบันทึกวีดีโอก่อนหน้า โดยจะทำ       |
|                      |            | การบันทึกวีดีโอล่วงหน้าก่อนทำการบันทึกแบบ         |
|                      |            | ระยะสั้น เพื่อให้ทันเหตุการณ์                     |
|                      |            | ขนาดระยะเวลาการบันทึกวีดีโอภายหลัง โดยจะทำ        |
| Post-Record          |            | การบันทึกวีดีโอเลยไปเล็กน้อยหลังหยุดทำการ         |
|                      |            | บันทึกอีกเล็กน้อย เพื่อให้เหตุการณ์ครบถ้วน        |
| Record Video & Audio |            | เมื่อเปิดใช้งาน จะสามารถบันทึกวีดีโอ และ          |
|                      |            | บันทึกเสียง แยกกันได้พร้อมๆ กัน                   |
| Video sound          |            | เมื่อเปิดใช้งาน วีดีโอที่บันทึกจะทำการบันทึกเสียง |
|                      |            | ด้วย                                              |
| Anti banding         |            | ความถี่การบันทึกภาพวีดีโอ 50Hz (PAL) หรือ         |
|                      |            | 60Hz (NTSC)                                       |
| EIS                  |            | เปิด/ปิด การป้องกันภาพสั่นไหว                     |

# <u>อินฟาเรด (Infrared Settings)</u>

เปิด/ปิด และตั้งค่าการใช้งานแสงอินฟาเรด

แตะเลือก "Device" > "Infrared Settings" เพื่อตั้งค่า

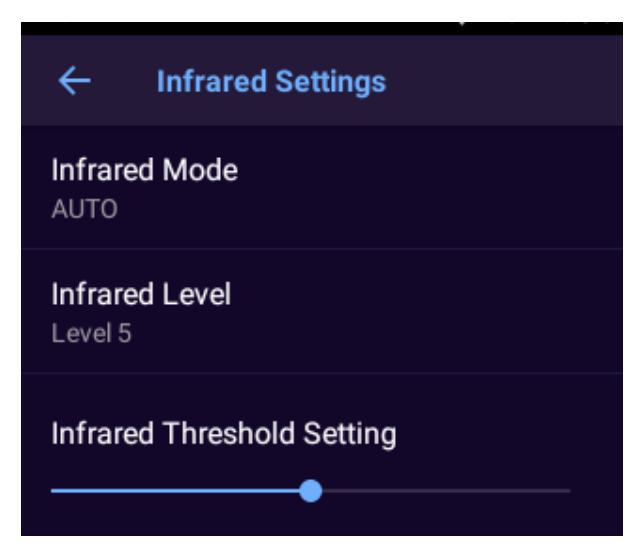

- Infrared Mode โหมดการทำงานแสงอินฟาเรด เลือก OPEN เพื่อเปิดใช้งาน, CLOSE เพื่อปิดทำงาน, และ AUTO เพื่อเปิดทำงานแบบอัตโนมัติ
- Infrared Level ปรับค่าความแรงของแสงอินฟาเรด โดยมีระดับ Level 1-5, ระดับตั้งต้นเป็นระดับ Level 5
- Infrared Threshold Setting ในโหมด AUTO, ระดับยิ่งสูงขึ้น จะยิ่งเปิด/ปิด ไวยิ่งขึ้นกว่าเดิม

# <u>ตั้งค่าเสียง (Volume)</u>

เปิด/ปิด และตั้งค่าเสียงแจ้งเตือน รวมถึงระบบสั่นของ อุปกรณ์

แตะเลือก "Device" > "Volume" เพื่อตั้งค่า

- 1. Media Volume ระดับเสียงหลักระบบ
- 2. Notification Volume ระดับเสียงแจ้งเตือน
- 3. Screen locking sounds เสียงปิดล็อกหน้าจอ
- 4. Charging sounds เสียงชาร์จไฟอุปกรณ์
- 5. Touch sound เสียงแตะหน้าจอ
- Touch vibration การสั่นตอบสนองเมื่อแตะ หน้าจอ

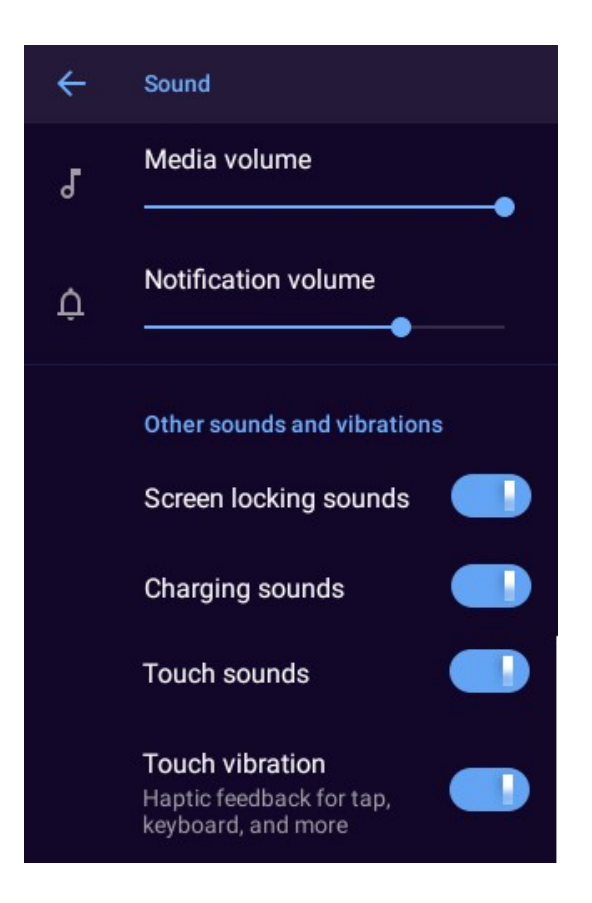

# 10.ตั้งค่าระบบ (System)

จากหน้าหลัก แตะเลือก 💥 > "System" เพื่อตั้งค่าระบบต่างๆ การแสดงผล วันที่ เวลา และอื่นๆ

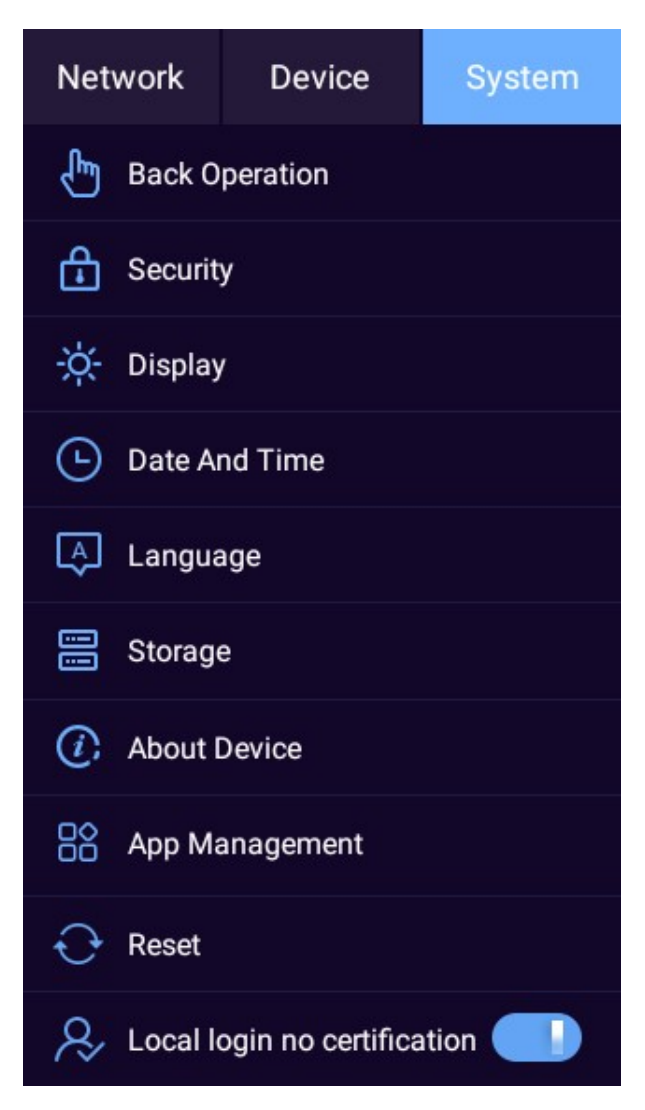

## <u>ความปลอดภัย (Security)</u>

แตะเลือก "System" > "Security" เพื่อตั้งค่า

- 1. Security Exception Alarm เปิดการแจ้งเตือนความปลอดภัย (เปิดเป็นค่าตั้งต้น)
- 2. Login Authentication โหมดการเข้าระบบ (เปิด Security เป็นค่าตั้งต้น)
- Drop alarm เปิดการใช้งานโหมดตกกระแทก เมื่ออุปกรณ์ตกกระแทกด้วยความสูง 30 เซนติเมตร หรือมากกว่า อุปกรณ์จะแสดงไฟสถานะกระพริบสีแดง และเริ่มทำการบันทึกวีดีโอโดยอัตโนมัติ
- Dynamic link เปิดโหมดลิงค์แบบไดนามิก จะทำการเปลี่ยนลิงค์เชื่อมต่อทุกครั้งที่เชื่อมต่อใหม่ เพื่อ เพิ่มความปลอดภัย (เปิดเป็นค่าตั้งต้น)

#### <u>การแสดงผล (Display)</u>

แตะเลือก "System" > "Display" เพื่อปรับความสว่าง และระยะเวลาการปิดหน้าจออัตโนมัติ

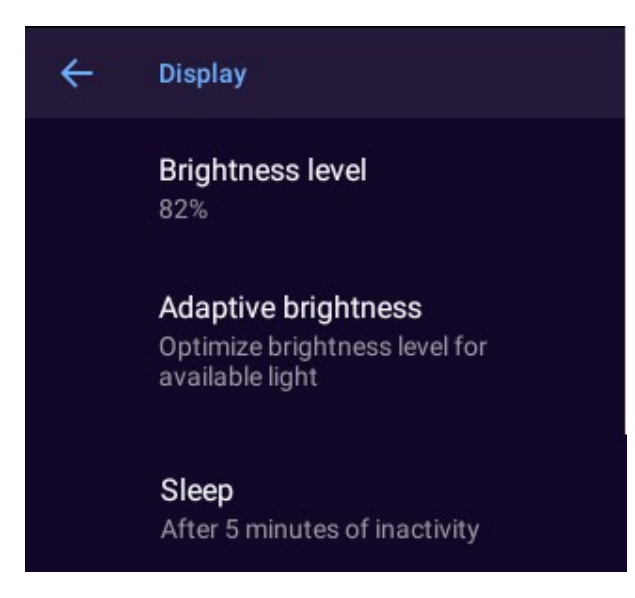

- 1. Brightness level ปรับระดับความสว่างหน้าจอ
- 2. Adaptive brightness เปิด/ปิด โหมดปรับความสว่างหน้าจอ แบบอัตโนมัติ
- 3. Sleep ปรับระยะเวลาการปิดหน้าจอ โดยจะทำการปิดหน้าจอตามระยะเวลาเมื่อไม่มีการใช้งาน

#### <u>วันที่ และเวลา (Date and Time)</u>

แตะเลือก "System" > "Date and Time" เพื่อตั้งค่าวันที่ และเวลา

- 1. Automatic Date & Time ตั้งรูปแบบการอัพเดตวัน และเวลากับเครือข่าย
  - Network Time Sync อัพเดตจากอินเตอร์เน็ต (ค่าตั้งต้น)
  - Platform Time Sync อัพเดตจากระบบส่วนกลาง
  - Disable ปิดการอัพเดต และตั้งค่าด้วยตนเอง
- 2. Automatic time zone เปิด/ปิด การปรับเขตเวลาอัตโนมัติ (เปิดเป็นค่าตั้งต้น)
- 3. Clock Striking เปิด/ปิด การเตือนนาฬิการอบชั่วโมง โดยส่งเสียงแจ้งเตือนทุก 1 ชั่วโมง

#### <u>จัดการแอปพลิเคชัน (App Management)</u>

แตะเลือก "System" > "App Management" เพื่อจัดการแอปพลิเคชัน

#### ข้อมูลแอปพลิเคชัน (App info)

แตะเลือก "System" > "App Management" > "App info" และกรอกรหัสผ่าน เพื่อดูรายการแอปพลิเค ชันที่ติดตั้ง

## เริ่มแอปพลิเคชั่นอัตโนมัติ (Power On)

แตะเลือก "System" > "App Management" > "Power On" และกรอกรหัสผ่าน เพื่อตั้งค่าให้แอปพลิเค ชันเปิดทำงานอัตโนมัติเมื่อเปิดใช้งานอุปกรณ์ (ค่าตั้งต้นคือแอปพลิเคชัน "Group Talk")

- แตะเลือก "Clear All" เพื่อล้างตั้งค่า
- แตะเลือกแอปพลิเคชันในรายการเพื่อให้เปิดใช้งานอัตโนมัติ (เลือกได้ 1 แอปพลิเคชัน)

## ติดตั้งแอปพลิเคชันเสริม (Platform app installation)

แตะเลือก "System" > "App Management" > "Platform app installation" และแตะเลือกในรายการ เพื่อติดตั้งแอปพลิเคชันเสริม

#### <u>คืนค่าโรงงาน (Reset)</u>

สำหรับลบข้อมูลทั้งหมด และคืนค่าระบบทั้งหมดเป็นแบบตั้งต้น

<u>หมายเหตุ:</u> ขั้นตอนนี้จะทำการลบข้อมูลระบบ และคืนการตั้งค่าทั้งหมดเป็นค่าจากโรงงาน โดยสามารถ เลือกได้ว่าต้องการลบข้อมูลในพื้นที่จัดเก็บ และการ์ด MICRO SD หรือไม่

ข้อมูลที่จัดเก็บไว้ทั้งหมดในอุปกรณ์อาจสูญหายได้ โปรดใช้งานในกรณีจำเป็นเท่านั้น

- 1. แตะเลือก "System" > "Reset"
- 2. (ถ้าต้องการ) แตะเลือก "Clear video, audio and image data." เพื่อลบข้อมูลที่จัดเก็บ
- 3. แตะเลือก "RESET DEVICE" และเลือก "ERASE EVERYTHING"
- 4. กรอกรหัสผ่าน และแตะเลือก "OK"

## <u>ใช้งานโดยไม่มีรหัสผ่าน (Local login without certification)</u>

แตะเลือก "System" > "App Management" > แตะ 🚺 และกรอกรหัสผ่าน เพื่อ เปิด/ปิด ใช้งาน

เมื่อเปิดใช้งาน จะไม่ต้องกรอกรหัสผ่านทุกครั้งการเปิดหน้าจอเพื่อใช้งาน แต่การตั้งค่าใช้งานต่างๆที่ถูกล็อกจะ ยังคงต้องกรอกรหัสผ่านตามปกติ